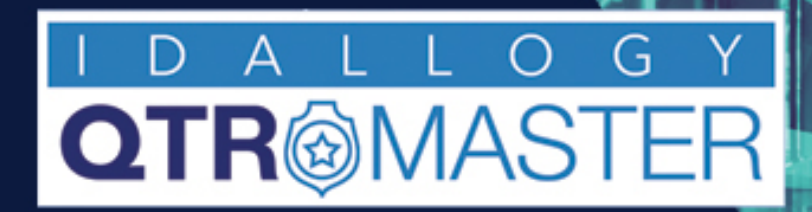

# TRACK YOUR VALUABLE ASSETS

# With **QTRMaster** RFID Solution

# Loan Filtering

**The Basics** 

2024-02-01

#### Release 1.4.0-68:

In order to evaluate the performance of "store" room locations as well as quickly reference all transactions that are recorded by borrowers using the 'touch' terminals within your equipment rooms, we have augmented our software to allow for filters within the main "LOAN" page: These additional filters are "Location In", "Location Out" & "Last Seen"

#### Location 'IN'

Selecting the 'Location In' filter will also list two extra fields "Item Damaged" and "Item Returned"

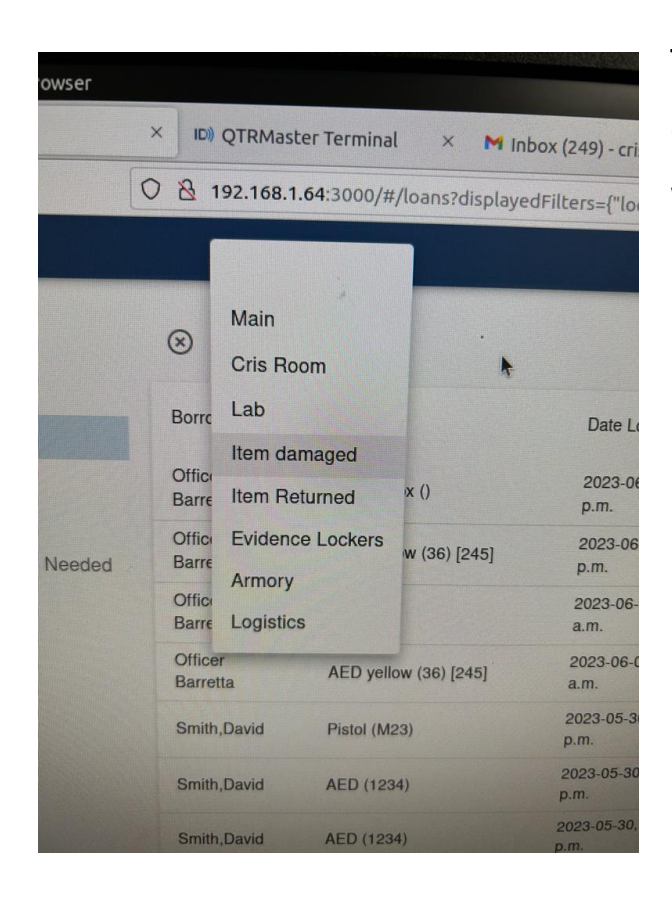

These options relate to the touch screen terminal usage at the equipment rooms and will display all transactions where the borrowers engaged the touch screens to report items which are not 'seen by the reader' as returned with their original transaction, however HAVE been returned.

### Loan Filtering

**Location In:** Choose the 'Store' (room) reader you wish to monitor and the QTRMaster system will display all activities 'direction in', past and present, from selected 'Store' (room) reader.

| 😑 Loans                                                                                                    | Loans ID)ALLOGY C C |                           |                              |                             |                 |             |          |             |              |           |                    |  |  |
|----------------------------------------------------------------------------------------------------|---------------------|---------------------------|------------------------------|-----------------------------|-----------------|-------------|----------|-------------|--------------|-----------|--------------------|--|--|
| Dashboard                                                                                                    | Location            | In                        |                              |                             |                 |             |          |             |              |           |                    |  |  |
| People                                                                                                    | × Lab               | <b>•</b>                  |                              |                             |                 |             |          |             |              | Ξ A       | DD FILTER 🛓 EXPORT |  |  |
| Sector Items                                                                                                    | Barrowar            | Itom                      | Data Lagrad                  | Data Daturnad               | Return expected | Returned    | Location | Last Seen   | Date         | Direction | Violation          |  |  |
| 🖄 Loans                                                                                                    | Dollowei            | nem                       |                              | Date Netumed                | time            | by          | In       | Location    | Seen         | Seen      | VIOLATION          |  |  |
| Tags                                                                                                    | Smith,David         | AED yellow (36)<br>[245]  | 2024-01-10, 7:52:28<br>p.m.  | 2024-01-10, 7:52:40<br>p.m. |                 | Smith,David | Lab      |             |              |           |                    |  |  |
| Maintenance Needed                                                                                                    | Smith,David         | C8 () [2]                 | 2024-01-10, 7:52:28<br>p.m.  | 2024-01-10, 7:52:40<br>p.m. |                 | Smith,David | Lab      |             |              |           | Not Allowed        |  |  |
| <b>≡</b> , Audit                                                                                                    | Nobody              | AED yellow (36)<br>[245]  | 2023-10-27, 7:38:08<br>a.m.  | 2023-10-27, 7:38:15<br>a.m. |                 | Nobody      | Lab      |             |              |           |                    |  |  |
| ✓ Configs Output: Note that we have a constraint of the second second secon | Smith,David         | C8 () [2]                 | 2023-10-14, 5:28:45<br>p.m.  | 2023-10-14, 5:29:14<br>p.m. |                 | Smith,David | Lab      |             |              |           | Not Allowed        |  |  |
| Roles                                                                                                    | Smith,David         | AED yellow (36)<br>[245]  | 2023-10-14, 5:28:45<br>p.m.  | 2023-10-14, 5:29:14<br>p.m. |                 | Smith,David | Lab      |             |              |           |                    |  |  |
| Rules                                                                                                    | Nobody              | Radio (2nd)               | 2023-10-07, 10:07:12<br>a.m. | 2024-01-10, 8:07:58<br>p.m. |                 | Nobody      | Lab      |             |              |           | Late Return        |  |  |
| Reason Choices                                                                                                    | Smith,David         | AED (1234)                | 2023-08-18, 8:18:58<br>p.m.  | 2023-08-18, 8:19:04<br>p.m. |                 | Smith,David | Lab      |             |              |           |                    |  |  |
| <ul> <li>Settings</li> <li>Administrators</li> </ul>                                                                                                    | Smith,David         | Cylinder (223)            | 2023-08-18, 8:18:58<br>p.m.  | 2023-08-18, 8:19:04<br>p.m. |                 | Smith,David | Lab      |             |              |           | Wrong Location     |  |  |
| C Scanners                                                                                                    | Smith,David         | Ear Protection 2 ()       | 2023-08-18, 8:18:58<br>p.m.  | 2023-08-18, 8:19:04<br>p.m. |                 | Smith,David | Lab      |             |              |           | Late Return        |  |  |
| t↓ Imports                                                                                                    | Nobody              | Holster Pistol<br>(44111) | 2023-08-18, 8:07:25<br>p.m.  | 2023-08-18, 8:18:58<br>p.m. |                 | Nobody      | Lab      |             |              |           | Late Return        |  |  |
| Brandings                                                                                                    |                     |                           |                              |                             |                 |             | Rows pe  | rpage: 10 👻 | 1-10 of 8905 | 1 2       | 891 NEXT >         |  |  |
| Licensings                                                                                                    |                     |                           |                              |                             |                 |             |          |             |              |           |                    |  |  |

Services

## Loan Filtering

**Location Out:** Choose the 'Store' (room) reader you wish to monitor and the QTRMaster system will display all activities 'direction out', past and present, from selected 'Store' (room) reader

| ≡      | Loans                                                |              |                          |                              |                              | LOGY            |             |               |                        |                |           | с Ө             |
|--------|------------------------------------------------------|--------------|--------------------------|------------------------------|------------------------------|-----------------|-------------|---------------|------------------------|----------------|-----------|-----------------|
| 5      | Dashboard                                            | Locatio      | n Out                    |                              |                              |                 |             |               |                        |                |           |                 |
| +      | People                                               | × Localio    | in Out                   |                              |                              |                 |             |               |                        |                | Ţ ADD     | FILTER 🛓 EXPORT |
| s      | Items                                                | Borrower     | Item                     | Date Loaned 🗸                | Date Returned                | Return expected | Returned    | Location      | Last Seen              | Date           | Direction | Violation       |
| Ø      | Loans                                                |              |                          | -                            |                              | time            | by          | In            | Location               | Seen           | Seen      |                 |
| Ű      | Tags                                                 | Smith,David  | AED yellow (36)<br>[245] | 2024-01-10, 7:52:28<br>p.m.  | 2024-01-10, 7:52:40<br>p.m.  |                 | Smith,David | Lab           |                        |                |           |                 |
| ∎<br>∢ | Locations<br>Maintenance Needed                      | Smith,David  | C8 () [2]                | 2024-01-10, 7:52:28<br>p.m.  | 2024-01-10, 7:52:40<br>p.m.  |                 | Smith,David | Lab           |                        |                |           | Not Allowed     |
| =,∕    | Audit                                                | Smith,David  | C8 () [2]                | 2024-01-10, 7:52:09<br>p.m.  | 2024-01-10, 7:52:09<br>p.m.  |                 |             |               |                        |                |           | Not out         |
| Ň      | Configs<br>tem Types                                 | Smith, David | AED yellow (36)<br>[245] | 2024-01-10, 7:52:09<br>p.m.  | 2024-01-10, 7:52:09<br>p.m.  |                 |             |               |                        |                |           | Not out         |
|        | Roles                                                | Nobody       | AED yellow (36)<br>[245] | 2023-10-27, 7:38:08<br>a.m.  | 2023-10-27, 7:38:15<br>a.m.  |                 | Nobody      | Lab           |                        |                |           |                 |
| 1      | <ul> <li>Rules</li> <li>Maintenance Types</li> </ul> | Smith,David  | C8 () [2]                | 2023-10-14, 5:28:45<br>p.m.  | 2023-10-14, 5:29:14<br>p.m.  |                 | Smith,David | Lab           |                        |                |           | Not Allowed     |
|        | Reason Choices                                       | Smith,David  | AED yellow (36)<br>[245] | 2023-10-14, 5:28:45<br>p.m.  | 2023-10-14, 5:29:14<br>p.m.  |                 | Smith,David | Lab           |                        |                |           |                 |
| Ý      | Settings                                             | Nobody       | Radio (2nd)              | 2023-10-07, 10:07:12<br>a.m. | 2024-01-10, 8:07:58<br>p.m.  |                 | Nobody      | Lab           |                        |                |           | Late Return     |
|        | Scanners                                             | Nobody       | AED yellow (36)<br>[245] | 2023-09-06, 11:04:58<br>a.m. | 2023-09-06, 11:04:58<br>a.m. |                 |             |               |                        |                |           | Not out         |
| :      | ↑ Imports → Provisions                               | Nobody       | C8 () [2]                | 2023-09-06, 11:04:58<br>a.m. | 2023-09-06, 11:04:58<br>a.m. |                 |             |               |                        |                |           | Not out         |
|        | Brandings                                            |              |                          |                              |                              |                 |             | Rows per page | ge: 10 <del>v</del> 1- | -10 of 17802 1 | 2         | 1781 NEXT >     |
|        | Licensings                                           |              |                          |                              |                              |                 |             |               |                        |                |           |                 |
|        | Services                                             |              |                          |                              |                              |                 |             |               |                        |                |           |                 |

Last Seen: This Option relates to readers which are designated as 'Monitoring' readers.

| ≡       | Loans ID)ALLOGY C                                    |             |                          |                              |                              |                      |             |                |                       |               |   |                   |                |
|---------|------------------------------------------------------|-------------|--------------------------|------------------------------|------------------------------|----------------------|-------------|----------------|-----------------------|---------------|---|-------------------|----------------|
| ::<br>: | Dashboard<br>People                                  | Last See    | n Location               |                              |                              |                      |             |                |                       |               |   | æ ADD F           | ilter 🛓 export |
| *       | Items<br>Loans                                       | Borrower    | Item                     | Date Loaned $\downarrow$     | Date Returned                | Return expected time | Returned by | Location<br>In | Last Seen<br>Location | Date<br>Seen  |   | Direction<br>Seen | Violation      |
| Ú       | Tags                                                 | Smith,David | AED yellow (36)<br>[245] | 2024-01-10, 7:52:28<br>p.m.  | 2024-01-10, 7:52:40<br>p.m.  |                      | Smith,David | Lab            |                       |               |   |                   |                |
| ∎<br>∢  | Locations<br>Maintenance Needed                      | Smith,David | C8 () [2]                | 2024-01-10, 7:52:28<br>p.m.  | 2024-01-10, 7:52:40<br>p.m.  |                      | Smith,David | Lab            |                       |               |   |                   | Not Allowed    |
| =,∕     | Audit                                                | Smith,David | C8 () [2]                | 2024-01-10, 7:52:09<br>p.m.  | 2024-01-10, 7:52:09<br>p.m.  |                      |             |                |                       |               |   |                   | Not out        |
| Ý       | Configs<br>Item Types                                | Smith,David | AED yellow (36)<br>[245] | 2024-01-10, 7:52:09<br>p.m.  | 2024-01-10, 7:52:09<br>p.m.  |                      |             |                |                       |               |   |                   | Not out        |
|         | Roles                                                | Nobody      | AED yellow (36)<br>[245] | 2023-10-27, 7:38:08<br>a.m.  | 2023-10-27, 7:38:15<br>a.m.  |                      | Nobody      | Lab            |                       |               |   |                   |                |
|         | <ul> <li>Rules</li> <li>Maintenance Types</li> </ul> | Smith,David | C8 () [2]                | 2023-10-14, 5:28:45<br>p.m.  | 2023-10-14, 5:29:14<br>p.m.  |                      | Smith,David | Lab            |                       |               |   |                   | Not Allowed    |
|         | Reason Choices                                       | Smith,David | AED yellow (36)<br>[245] | 2023-10-14, 5:28:45<br>p.m.  | 2023-10-14, 5:29:14<br>p.m.  |                      | Smith,David | Lab            |                       |               |   |                   |                |
| Ý       | Settings                                             | Nobody      | Radio (2nd)              | 2023-10-07, 10:07:12<br>a.m. | 2024-01-10, 8:07:58<br>p.m.  |                      | Nobody      | Lab            |                       |               |   |                   | Late Return    |
|         | Scanners                                             | Nobody      | AED yellow (36)<br>[245] | 2023-09-06, 11:04:58<br>a.m. | 2023-09-06, 11:04:58<br>a.m. |                      |             |                |                       |               |   |                   | Not out        |
|         | ↑↓ Imports → Provisions                              | Nobody      | C8 () [2]                | 2023-09-06, 11:04:58<br>a.m. | 2023-09-06, 11:04:58<br>a.m. |                      |             |                |                       |               |   |                   | Not out        |
|         | Brandings                                            |             |                          |                              |                              |                      |             | Rows per pag   | je: 10 <del>v</del>   | 1-10 of 17802 | 1 | 2                 | 1781 NEXT >    |
|         | Licensings                                           |             |                          |                              |                              |                      |             |                |                       |               |   |                   |                |
|         | Services                                             |             |                          |                              |                              |                      |             |                |                       |               |   |                   |                |

## Loan Filtering

| $\equiv$ Loans                                       |             |                          |                              | ID))AL                       | LOGY                 |             |                |                       |               |   |                   | с <b>Ө</b>      |
|------------------------------------------------------|-------------|--------------------------|------------------------------|------------------------------|----------------------|-------------|----------------|-----------------------|---------------|---|-------------------|-----------------|
| Dashboard<br>People                                  | (X) Exit1   |                          |                              |                              |                      |             |                |                       |               |   | <del>Ţ</del> ADD  | FILTER 🛓 EXPORT |
| <ul><li>Items</li><li>Loans</li></ul>                | Borrc       | CS                       | Date Loaned $\downarrow$     | Date Returned                | Return expected time | Returned by | Location<br>In | Last Seen<br>Location | Date<br>Seen  | [ | Direction<br>Seen | Violation       |
| Tags                                                 | Smith,David | AED yellow (36)<br>[245] | 2024-01-10, 7:52:28<br>p.m.  | 2024-01-10, 7:52:40<br>p.m.  |                      | Smith,David | Lab            |                       |               |   |                   |                 |
| Maintenance Needed                                   | Smith,David | C8 () [2]                | 2024-01-10, 7:52:28<br>p.m.  | 2024-01-10, 7:52:40<br>p.m.  |                      | Smith,David | Lab            |                       |               |   |                   | Not Allowed     |
| <b>≕</b> , Audit                                     | Smith,David | C8 () [2]                | 2024-01-10, 7:52:09<br>p.m.  | 2024-01-10, 7:52:09<br>p.m.  |                      |             |                |                       |               |   |                   | Not out         |
| <ul> <li>Configs</li> <li>Item Types</li> </ul>      | Smith,David | AED yellow (36)<br>[245] | 2024-01-10, 7:52:09<br>p.m.  | 2024-01-10, 7:52:09<br>p.m.  |                      |             |                |                       |               |   |                   | Not out         |
| Roles                                                | Nobody      | AED yellow (36)<br>[245] | 2023-10-27, 7:38:08<br>a.m.  | 2023-10-27, 7:38:15<br>a.m.  |                      | Nobody      | Lab            |                       |               |   |                   |                 |
| <ul><li>Rules</li><li>Maintenance Types</li></ul>    | Smith,David | C8 () [2]                | 2023-10-14, 5:28:45<br>p.m.  | 2023-10-14, 5:29:14<br>p.m.  |                      | Smith,David | Lab            |                       |               |   |                   | Not Allowed     |
| Reason Choices                                       | Smith,David | AED yellow (36)<br>[245] | 2023-10-14, 5:28:45<br>p.m.  | 2023-10-14, 5:29:14<br>p.m.  |                      | Smith,David | Lab            |                       |               |   |                   |                 |
| <ul> <li>Settings</li> <li>Administrators</li> </ul> | Nobody      | Radio (2nd)              | 2023-10-07, 10:07:12<br>a.m. | 2024-01-10, 8:07:58<br>p.m.  |                      | Nobody      | Lab            |                       |               |   |                   | Late Return     |
| Canners                                              | Nobody      | AED yellow (36)<br>[245] | 2023-09-06, 11:04:58<br>a.m. | 2023-09-06, 11:04:58<br>a.m. |                      |             |                |                       |               |   |                   | Not out         |
| <ul> <li>↑↓ Imports</li> <li>→ Provisions</li> </ul> | Nobody      | C8 () [2]                | 2023-09-06, 11:04:58<br>a.m. | 2023-09-06, 11:04:58<br>a.m. |                      |             |                |                       |               |   |                   | Not out         |
| Brandings                                            |             |                          |                              |                              |                      |             | Rows per page  | ge: 10 👻              | 1-10 of 17802 | 1 | 2                 | 1781 NEXT >     |
| <ul> <li>Licensings</li> <li>Services</li> </ul>     |             |                          |                              |                              |                      |             |                |                       |               |   |                   |                 |
|                                                      |             |                          |                              |                              |                      |             |                |                       |               |   |                   |                 |

Choose the option from your 'Monitoring' readers (Exit Readers) and the system will show the last monitoring reader to have tracked your asset.